# **OpenCore hat funktioniert soweit**

# Beitrag von "errut" vom 6. November 2020, 18:06

OpenCore .63 mit Catalina10.15.7 läuft:

Probleme:

Mein Monitor ist per HDMI angeschlossen und hat einen internen Lautsprecher. Ich habe bisher keine Einstellungen gefunden, die den HDMI-Anschluss erlauben, der Monitor wird korrekt angezeigt.Somit habe ich keinen Ton.

Es wird ein Update angezeigt "Ergänzungsupdate zu 10.15.7". Die Installation wird per Neustart durchgeführt. Dann wird kurz angezeigt, daß der Mac auf dem neusten Stand ist, dann kommt aber wieder das gleiche Update.

Beim Booten des Macs erscheint im Bootmenue:

- 1. Windows
- 2. MacInstaller
- 3. Recovery
- 4. MacOS
- 5. Recovery 10.15.7
- 6. Reset NVRAM

Wäre große Hilfe für mich, wenn jemand das mal anschaut. Danke!

Ergänzung :

im Festplatenprogramm wird einmal MacOS und einmal MacOS-Daten angezeigt, beides auf der Gleichen SSD

# Beitrag von "LuckyOldMan" vom 6. November 2020, 19:56

#### Zitat von errut

"Ergänzungsupdate zu 10.15.7". Die Installation wird per Neustart durchgeführt.

Was hast Du nach dem Runterfahren im OC-Picker angewählt?

## Beitrag von "errut" vom 6. November 2020, 20:48

bei Installation vom Stick zuerst beim booten vom stick install catalina (extern), formatieren, dann installieren fährt automatisch runter, dann wieder und wähle Macos installer.

Die Anzeige im Menue wechselt so schnell, sodaß man als Anfänger nicht so schnell schalten kann.

# Beitrag von "LuckyOldMan" vom 6. November 2020, 21:45

Ich dachte, es geht um das Ergänzungsupdate und nicht um die Erst-Installation.

Was hat Du angewählt, nachdem nach dem Update-DL der PC runterfuhr und neu startete? Dann kommt ja wieder der OC-Picker.

### Beitrag von "5T33ZO" vom 6. November 2020, 22:18

<u>errut</u> Misc > Boot > Timeout erhöhen in der Config, dann hast DU mehr Zeit um im Boot-Picker etwas auszuwählen auszwählen.

Aber solange die Install MacOS Partition noch da ist musst du eh davon starten und das funktioniert in OpenCore von alleine eigentlich.

### Beitrag von "errut" vom 7. November 2020, 08:31

ok,danke, also nochmal formatieren und wieder neumachen.

# Beitrag von "LuckyOldMan" vom 7. November 2020, 08:35

#### Zitat von errut

also nochmal formatieren und wieder neumachen.

Nein - bloß nicht. Du hast Doch schon ein laufendes System 10.15.7 und möchtest jetzt das zusätzliche Update installieren. Oder habe ich Dich falsch verstanden?

Wenn nicht, mach bitte Folgendes: um es für Dich etwas ruhiger zu gestalten, mounte bitte die EFI Deines laufenden Catalina 10.15.7 und setze in der config,plist den Zeitschalter auf "0": entweder mit dem OC-Configurator ....

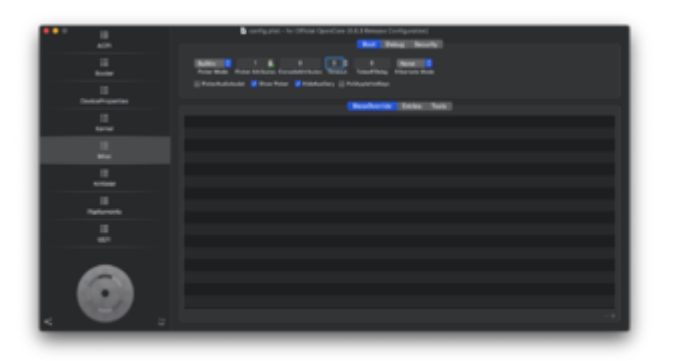

... oder mit dem Plist-Editor ...

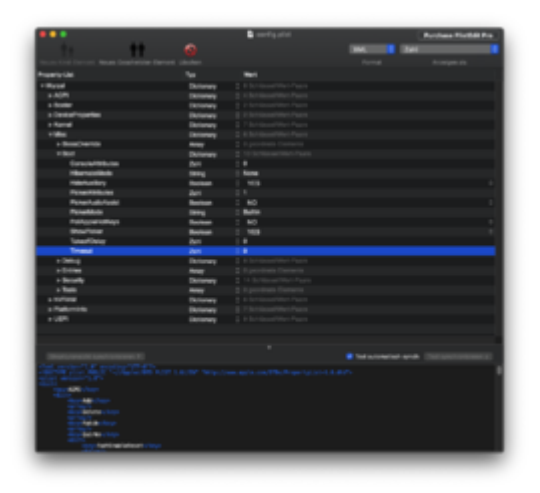

Jetzt bleibt der OC-Picker stehen und wartet auf Deine Eingabe.

Bootmenue:

- 1. Windows
- 2. MacInstaller
- 3. Recovery
- 4. MacOS
- 5. Recovery 10.15.7
- 6. Reset NVRAM

Welchen Eintrag würdest Du wählen?

#### Beitrag von "megabyte0469" vom 7. November 2020, 08:40

Guten Morgen,

hab auch noch eine Frage. Gibt es hier im Forum eine Anleitung der Boot Optionen für OpenCore ?!

#### Beitrag von "Nightflyer" vom 7. November 2020, 08:44

#### megabyte0469

Mach bitte einen eigenen Tread auf und grätsche nicht in einen laufenden Hilfetread mit einem anderen Thema

# Beitrag von "LuckyOldMan" vom 7. November 2020, 08:55

#### Zitat von Nightflyer

und grätsche nicht in einen laufenden Hilfetread mit einem anderen Thema

Du hast sicher recht und derlei Einwürfe können schon mal stören, aber ein ganz klein bißchen fühlte er sich wohl durch die Timeout-Sache, die hier den TE etwas verwirrt, angesprochen.

Beitrag von "errut" vom 7. November 2020, 09:03

#### @LuckyOldMan

ja, schon erledigt und 4. MacOS gewählt.

## Beitrag von "LuckyOldMan" vom 7. November 2020, 09:05

#### Zitat von errut

und 4. MacOS gewählt.

Und was passierte? Mach es nicht so spannend. 😌

Was ist dieser Eintrag "MacInstaller"?

# Beitrag von "errut" vom 7. November 2020, 09:25

Komme aufs MacOS, aber der Picker ist irgendwie nicht korrekt, weiß aber nicht, wo ich das vertrottelt habe.

Dann treten die oben erwähnten Fehler auf.

### Beitrag von "LuckyOldMan" vom 7. November 2020, 09:31

#### errut

Mal ganz langsam und bitte etwas aussagekräftiger: welche "Fehler" meinst Du? Landest Du wieder im Catalina 10.15.7, ohne dass das Update ausgeführt wurde? Wird es wieder neu angeboten?

# Beitrag von "errut" vom 7. November 2020, 11:10

das Update wird wieder angeboten. HDMI ist nicht verfügbar.

# Beitrag von "LuckyOldMan" vom 7. November 2020, 11:53

#### Zitat von errut

das Update wird wieder angeboten.

Kümmern wir uns erst um das Update.

Das ist m. E. auch klar, weil Du ja auch 4. MacOS (= Catalina 10.15.7 o. Upd) angewählt hast. Die Schleife kannst Du ewig betreiben.

Wenn ein Update heruntergeladen wird, der Rechner dann einen Neustart ankündigt & ausführt, folgt (meist) auf dem Weg nach unten zwischendrin das Anlegen eines Installers. Dann muss man auch nicht das bisherige OS im Picker auswählen, sondern den Installer (der jetzt bei Big Sur nicht mehr Installer, sondern Macintosh HD heißt - das nur zur Vorankündigung für später).

Deshalb habe ich auch schon zweimal nach den Hintergrund des Eintrages "MacInstaller" gefragt, weil u. U. dahinter der erforderliche Installer stecken kann. Oder steckt Dein Installer-Stick noch im Rechner? Dann müsste da aber "(external)" hinter "MacInstaller" stehen

Teste mal **2. MacInstaller** aus - im ersten Fall geht die Installation des Updates ihren Gang (u. U. 2x Neustart), im zweiten Fall landest Du in der Zwischenstufe, die Du von der Installation her kennst und machst nicht weiter, sondern startest neu.

Mach das und bitte - schildere etwas ausführlicherer, was passiert. Ich hau auch auch nicht nur ein paar Worte raus, sondern versuche, für Dich verständlich und ausführlich zu schildern.

### Beitrag von "errut" vom 7. November 2020, 16:41

Mein Problem war , daß ich nach dem Update nicht den Installer angewählt habe sondern

MacOS.

Dadurch steht im Festplattenprogramm unter der SSD MacOS und eine zweite Partition MacOS Daten.

# Beitrag von "LuckyOldMan" vom 7. November 2020, 16:52

#### Zitat von errut

Dadurch steht im Festplattenprogramm unter der SSD MacOS und eine zweite Partition MacOS Daten.

Könnte es sein, dass Du da zwei Sachen miteinander vermengst, die nichts miteinander zu tun haben?

Schau mal hier:

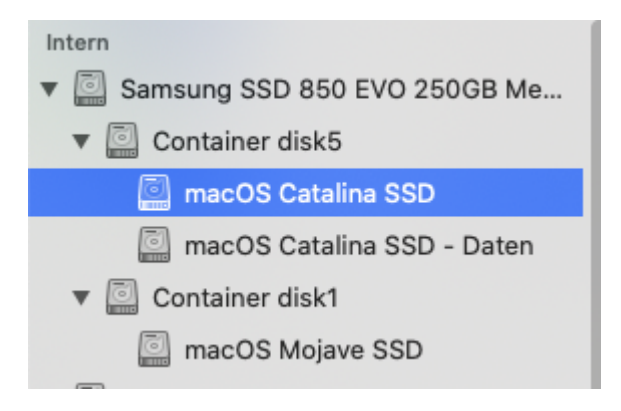

Das hat Jeder auf seinen Platten, der Catalina installiert hat und zwar deshalb, weil ab Catalina im Gegensatz zu früheren macOS bestimmte System-Dateien separiert sind. Wir bewegen uns auf der XYZ-Daten - XYZ ist (fast) gesperrt.

Das aber hat nichts damit zu tun, dass Du nach dem Update statt (bei Dir) "MacInstaller" den Eintrag "macOS" gewählt hast. Somit konnte der auf dem Zwischenweg angelegte Installer seine Installation nicht anfangen & fortsetzen.

Ich gehe mal davon aus, dass das Update inzwischen erfolgreich vollzogen ist. Oder geht das immer noch nicht?

### Beitrag von "errut" vom 7. November 2020, 19:35

ja, so es auch bei mir aus. Der Update meldet sich auch nicht mehr. Der Bootmanager ( also nicht OC-Picker) zeigt auch noch neben UEFI MacOS noch Opencore an.

## Beitrag von "LuckyOldMan" vom 7. November 2020, 20:08

Kommunikation, die ein bißchen ausführlicher & präziser ist und zuweilen mit einem Bild als Erfolgs-/Rückmeldung garniert wird, ist wohl nicht so Dein Ding.

Na ja - dann läuft das macOS inkl. Update also.

# Beitrag von "errut" vom 8. November 2020, 09:06

Trotzdem Danke. Es läuft soweit alles perfekt.

Die Grafik der CPU-integrierten Intelgrafik über HDMI ist ok, nur der Ton fehlt.

Komme nochmals auf den fehlenden Ton zurück: Es handelt sich auf dem integrierten ALC887, angeschlossen per HDMI am Philips 278E 27" Monitor mit eingebauten Lautsprechern.

Wo finde ich Tipps zu diesem Problem?

Alle Platfirm-ID`s durchprobiert, ohne Erfolg.

BigSur passt (ohne Ton).

welche ID passt?

0x100202, 0x100302, layout 1, 2, 3, 5, 7, 11, 13, 17, 18, 20, 33, 40, 50, 52, 53, 87, 99

#### Beitrag von "the-ham" vom 28. Juli 2021, 23:09

Hallo zusammen.

Ich habe eigentlich ein ähnliches Problem (oder das gleiche). Ich möchte Big Sur auf 11.5.1 updaten. Bei der Softwareaktualisierung bekomme ich das Update, das wird heruntergeladen und ausgeführt. Der Computer startet neu, jedoch sehe ich im Open Core Boot Picker kein mac os installer. Ich bekomme lediglich meine Big Sur HD, meine Backup HD sowie die Windows HD, zwei Efi Ordner und zwei Restore-Möglichkeiten. Wenn ich dann meine Big Sur HD auswähle, komme ich wieder auf 11.4 zurück mit der Möglichkeit zum Updaten und das wiederholt sich dann. Dieses Problem habe ich schon länger, ich muss immer einen aktuellen USB-Boot-Stick erstellen und dann das OS neu installieren. Ist zwar nicht so schlimm, da ich alle Daten wieder herstellen kann, ist aber nicht wirklich eine gute Lösung. Hat jemand eine Ideee, an was das liegen könnte?

#### Beitrag von "kuko" vom 28. Juli 2021, 23:49

Ist unter Misc > Security > ScanPolicy = 0 gesetzt?

### Beitrag von "the-ham" vom 2. August 2021, 13:50

... ja,  $\underline{ScanPolicy} = 0$ . Habe auch schon  $\underline{SIP}$  deaktiviert, dann habe ich aber in MacOS keine Softwareupdates mehr bekommen, dann habe ich das wieder aktiviert.